# Як увійти в систему ДО Moodle-ХГЕУ?

- 1. Зайти на сторінку сайту <u>http://www.hgeou.com.ua/distancionnoe-obrazovanie-moodle/</u>
- 2. Вибрати факультет (наприклад, Гуманітарний факультет →→ відділення психології) та клацнути

| ХРИСТИЯНСЬКИЙ ГУМАНІТАРНО-ЕКОНОМІЧНИЙ ВІДКРИ<br>(Moodle) | ГИЙ УНІВЕРСИТЕТ » Дистанційне навчання |
|----------------------------------------------------------|----------------------------------------|
| Дистанційне навчання (М                                  | loodle)                                |
| вхід в систему до моор                                   | LE-ХГЕУ — інструкція                   |
| (тільки для зареєстрова                                  | них користувачів)                      |
| ГУМАНІТАРНИЙ<br>відділення психології                    | факультет                              |
| У реабілітаційна психологія                              |                                        |

3. Ввести логін та пароль, надісланий Вам на пошту під час реєстрації →→ увійти до системи

| УМАНІТАРНО-ЕКОНОМІЧНИЙ ВІДКРИТИЙ УНІВІ                                      |
|-----------------------------------------------------------------------------|
| <u>на психологія</u> ► Вхід до системи ДО                                   |
|                                                                             |
| Вхід до системи ДО                                                          |
| Увійти на сайт<br>(Cookies мають бути дозволені у Вашому браузері) 💡        |
| Час Вашої сесії минув. Будь ласка, увійдіть ще раз.<br>Логін<br>Пароль Вхід |
| Деякі курси можуть дозволяти гостьовий доступ<br>Зайти гостем               |
| Забули логін чи пароль?<br>Так, допоможіть увійти до системи                |
|                                                                             |
| Ви не пройшли ідентифікацію ( <u>Вхід</u> )<br>Додому                       |
|                                                                             |

## 4. У полі "Пошук курсу" ввести ІD-курсу

ID-курсів на які Ви зараховані до поточного семестру, надсилається на Ваш e-mail координатором системи. Розглянемо на прикладі платформи Moodle, відділення «Профілактики та зміцнення здоров'я».

| Категорії курсів                                     |
|------------------------------------------------------|
|                                                      |
| ЦИКЛ ЗАГАЛЬНООСВІТНИХ ДИСЦИІЛІН                      |
| <u>ЦИКЛ ХРИСТИАНСЬКИХ ДИСЦИПЛІН</u>                  |
| <u>ЦИКЛ ПРОФЕСІЙНИХ ДИСЦИПЛІН</u>                    |
| <u>ЦИКЛ СПЕЦІАЛЬНИХ ДИСЦИПЛІН</u>                    |
| <u>ПІДСУМКОВА АТЕСТАЦІЯ</u>                          |
| <u>*************************************</u>         |
| <u>РЕАБІЛІТАЦІЙНА ПСИХОЛОГІЯ</u>                     |
| <u>****************</u>                              |
| <u>ЦИКЛ ДИСЦИПЛІН ДОДАТКОВОГО ПРОФІЛУ ПІДГОТОВКИ</u> |
|                                                      |
| Пошук курсу: ЦОД 01 Застосувати                      |
|                                                      |

#### 5. Натискаємо «Застосувати»

### ХРИСТІАНСЬКИЙ ГУМАНІТАРНО-ЕКОНОМІЧНИЙ ВІДКРИ

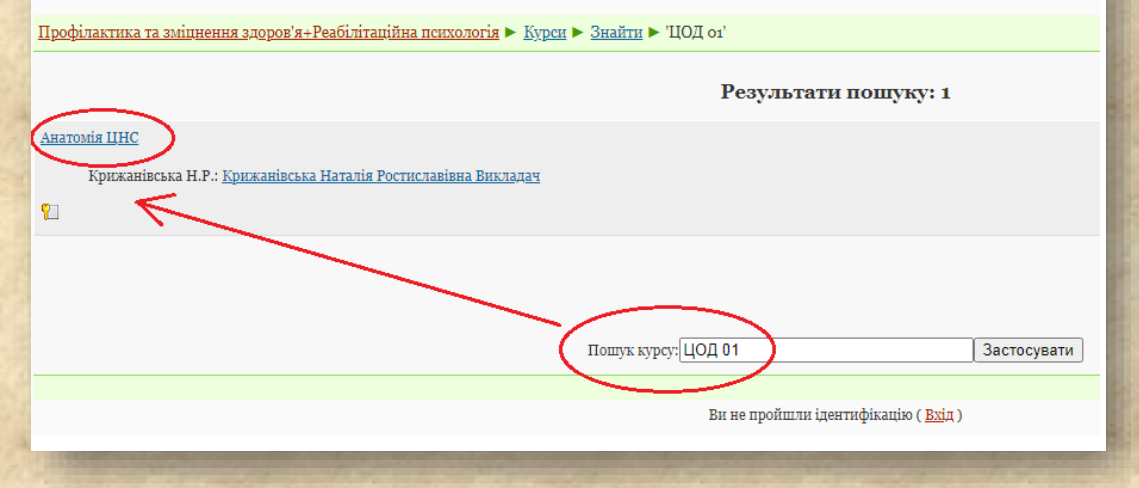

#### 6. Вибираємо знайдену навчальну дисципліну та ...

УСПІХІВ В НАВЧАННІ!

# ласкаво просимо!